## 申込内容の変更やキャンセルはFAXで受け付けます。 ①または②の方法で変更情報の印刷を行い、FAXで送付してください。

## 【①**団体管理者用マイページからログイン】** ・研修ページ内(<u>https://kensyu.hokenfukushi.or.jp/nur16/</u>)の

| 8                        |                       | 設管理者                        | をク            | ノック              | してログイン                                  |          |  |
|--------------------------|-----------------------|-----------------------------|---------------|------------------|-----------------------------------------|----------|--|
| •                        | ▼<br>-覧を表示            |                             |               |                  |                                         |          |  |
| 申込<br><sub>受講</sub>      | 研修一覧                  | ←使用しない                      |               |                  |                                         |          |  |
|                          | <u>申込日時</u> ◆         | 周請期間 ◇                      | <u>申込数</u> \$ | ◆ 講数 ◆           | いずれか1つ研修名をクリック                          |          |  |
|                          | 2025/06/16 13:34      | 2025/08/06(水)~2025/08/07(木) | 1             | 0                | 宮崎県保育士等キャリアアップ研修乳児保育集合 2回目の             | 2        |  |
|                          | 2025/06/16 13:34      | 2025/07/20(日)~2025/07/21(月) | 1             | 0                | 宮崎県保育士等キャリアアップ研修 幼児教育 集合 甲込入れ           | <b>ř</b> |  |
|                          | 2025/06/16 13:20      | 2025/08/08(金)~2025/12/12(金) | 1             | 0                | 宮崎県保育士等キャリアアップ研修 食育・アレルギー対応 eラーニング      |          |  |
|                          | 2025/06/16 13:20      | 2025/08/08(金)~2025/12/12(金) | 1             | 0                |                                         |          |  |
|                          | 2025/06/16 13:20      | 2025/08/08(金)~2025/12/12(金) | 1             | 0                |                                         |          |  |
|                          | 2025/06/16 13:20      | 2025/08/08(金)~2025/12/12(金) | 1             | 0                |                                         | 3        |  |
|                          |                       |                             |               | 0                | □ 1000000000000000000000000000000000000 |          |  |
|                          | 一度に社                  | 复数名、複数分野で                   | 申し            | 0                | 宮崎県保育土等キャリアアップ研修 マネジメント eラーニング          |          |  |
|                          | 込んだり                  | 易合は、同じ申込日間                  | 寺で            | 0                | 宮崎県保育                                   |          |  |
|                          | 全てのそ                  | 研修が表示される                    |               |                  | いずわか1つ研修夕をクリック                          |          |  |
|                          |                       |                             |               |                  |                                         |          |  |
|                          |                       |                             |               |                  |                                         |          |  |
| ・由込情報の表示                 |                       |                             |               |                  |                                         |          |  |
|                          |                       |                             |               |                  |                                         |          |  |
| Î                        |                       |                             |               |                  |                                         |          |  |
|                          |                       |                             |               |                  |                                         |          |  |
| 受講                       | 渚登録・選択                |                             |               |                  |                                         |          |  |
|                          |                       |                             |               |                  | ~                                       |          |  |
|                          | (牛 ==+) =>:+ 空        |                             |               |                  |                                         |          |  |
| 連続                       | 1元・又払力法寺              |                             |               |                  | 受講者の情報をクリックして表示                         |          |  |
| 建凝<br>#1.7               | 洗<br>水干当季日            |                             |               |                  |                                         |          |  |
|                          |                       |                             |               |                  |                                         |          |  |
| ・申込情報を <mark>印刷する</mark> |                       |                             |               |                  |                                         |          |  |
| ※勤務先等が分かるよう全ページ印刷        |                       |                             |               |                  |                                         |          |  |
|                          |                       |                             |               |                  |                                         |          |  |
| •=                       | 書きで修                  | т                           |               |                  |                                         |          |  |
| 47                       | 间:由门込ん                |                             | な更す           | る場               | <u> </u>                                |          |  |
|                          |                       |                             |               | <i>((</i> , , 0) |                                         |          |  |
|                          |                       |                             |               |                  | ※印刷1メーン ~                               |          |  |
| 受                        | 講コース情報                |                             |               |                  |                                         |          |  |
| 9<br>T                   | 諸対象者<br>「記の受講要件を確認」。た |                             |               |                  |                                         |          |  |
| ą                        | 一希望                   |                             |               |                  | チ聿キッドヨ                                  |          |  |
| 4                        | し見保育《集合型》 8/6(オ       | k)・8/7(木) 宮崎市清武文化会館         |               |                  | ナ青さで迫記                                  |          |  |
| and and                  | 二希望                   | ራተነ                         | 日教育           | e                | 1/                                      |          |  |
|                          |                       |                             |               |                  |                                         |          |  |
|                          |                       |                             | 又冊」           | ~3               |                                         |          |  |

| 例:申込をキャンセルする場合                               |           |  |  |  |  |  |  |
|----------------------------------------------|-----------|--|--|--|--|--|--|
| 第二希望<br>幼児教育《集合型》 7/20(日)・7/21(月・祝) 宮崎学園短期大学 | ※印刷イメージ   |  |  |  |  |  |  |
| 受講者情報                                        | 手書きで追記    |  |  |  |  |  |  |
| 氏名                                           |           |  |  |  |  |  |  |
| テスト受講者 1 (テストジュコウシャ イチ) 全研修 キ                | ャンセル      |  |  |  |  |  |  |
| 生年月日                                         |           |  |  |  |  |  |  |
| 2000年01月01日                                  |           |  |  |  |  |  |  |
|                                              |           |  |  |  |  |  |  |
| ・以下の番号にFAX                                   |           |  |  |  |  |  |  |
| 保健福祉振興財団 熊本支部 096                            | -213-1601 |  |  |  |  |  |  |

【②受講者用マイページからログイン】 ・研修ページ内 ( https://kensyu.hokenfukushi.or.jp/nur16/ )の マイページ をクリック ・受講者アカウントでログイン <ユーザーID> U-\*\*\*\* ※各受講者に自動で割り振られた"U-"から始まるID 団体管理者用の"G-"から始まるIDとは異なります。 <パスワード> 研修申込時に設定したパスワード (研修申込手順書「③受講者の新規登録」で作成したパスワード) ※初期値は、団体管理者登録時の「勤務先電話番号」下4桁

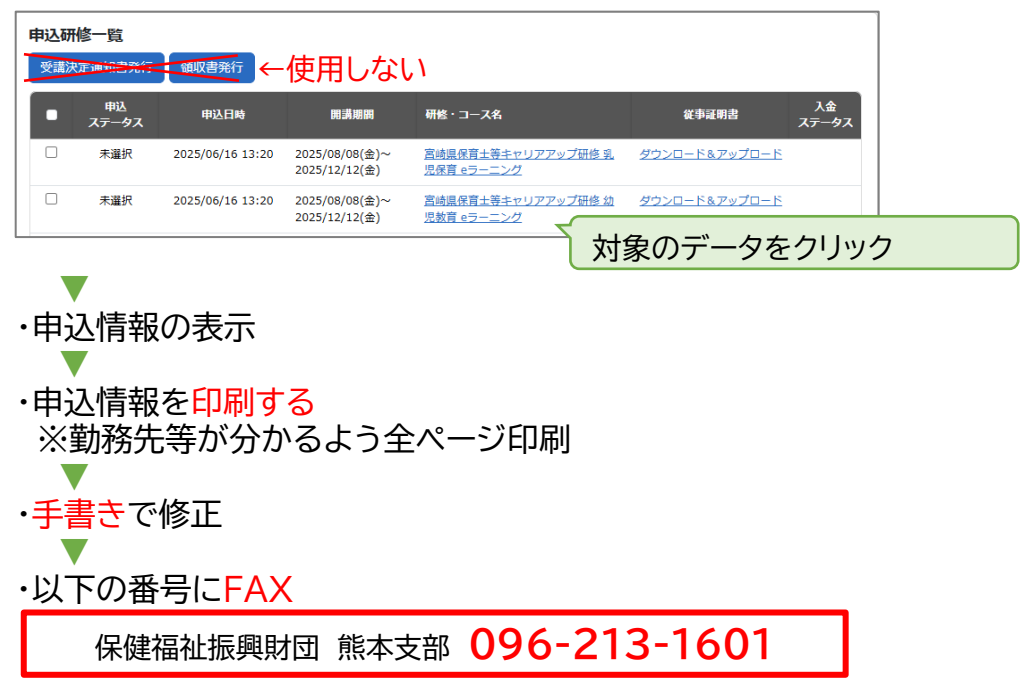